# Anleitung zur Veröffentlichung von Videos in der Digitalen Bibliothek Thüringen

Multimediazentrum der FSU Jena Carl-Zeiss-Straße 3 mmz@uni-jena.de

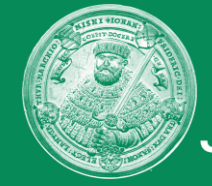

FRIEDRICH-SCHILLER-UNIVERSITÄT JENA

## Grundlegende Informationen

Pro DBT-Dokument darf nur ein Video hochgeladen werden

 Es kann ein übergeordnetes Dokument angelegt werden, welches mehrere Unterdokumente enthält z.B.: Übergeordnetes Dokument: Vorlesung Grundlagen zur DBT (Sommersemester 2020)
 Unterdokumente: 1. Vorlesung (14.04.2020): Erstellen eines Dokumentes
 2. Vorlesung (21.04.2020): Hochladen einer Videodatei

Die Dokumente sind immer nur eingereicht, das heißt, nur Sie können die Dokumente sehen

Für eine Veröffentlichung der Dokumente kontaktieren Sie das MMZ (<u>mmz@uni-jena.de</u>) Nur wenn die Videos den Status "veröffentlicht" haben, können sie in Moodle eingebunden werden

## Es gibt verschiedene Arten der Veröffentlichung

- uneingeschränkter Zugang
- Zugriffsschutz mit Passwort
- Zugriffsschutz nur angemeldete Nutzer
- Zugriffsschutz nur FSU-Jena

Q

**—** 

Suchen

## E-Publikationen

dbt

Ein Grundprinzip der Veröffentlichung der Dokumente in der DBT ist der Open-Access-Gedanke. Auch Sie können Ihre elektronischen Publikationen in der DBT veröffentlichen. Neben der weltweiten Verfügbarkeit im Internet wird auch die Langzeitverfügbarkeit Ihrer Publikation gewährleistet.

## 🕿 Wissenschaftliche Abschlussarbeiten

In der DBT werden alle digital abgegebenen Dissertationen und Habilitationen sowie bestimmten Kriterien genügende Studienabschlussarbeiten abgelegt. Hier finden Sie alle notwendigen Informationen zur Abgabe Ihrer Dissertation, Habilitation und Studienabschlussarbeiten an Ihrer jeweiligen Hochschule.

## Elektronische Semesterapparate

Ein elektronischer Semesterapparat stellt alle vom Dozenten ausgewählten Materialien, digitalisierte Kopiervorlagen und Links zu weiteren Ressourcen mittels passwortgeschütztem Zugang für die studentischen Teilnehmer einer Lehrveranstaltung online bereit. Die in den Apparaten gelisteten Bücher aus dem Bestand der Bibliothek stehen zur Präsenznutzung vor Ort zur Verfügung.

## Vorlesungsmitschnitte

Durch das Multimediazentrum werden aktuelle Vorlesungsmitschnitte mit synchron ablaufender Präsentation angefertigt und in der DBT abgelegt. Es ist bereits eine große Anzahl aus vielen Fachgebieten verfügbar. Außerdem werden Tagungen, Workshops und universitäre Veranstaltungen aufgezeichnet.

#### Impressum | Datenschutzerklärung | Kontakt

© 2000 - 2020 UrMEL. Alle Rechte vorbehalten. (1)

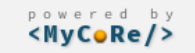

## anmelden in der DBT

#### SUCHE 🔻 BLÄTTERN 👻 SEMESTERAPPARATE 👻 PUBLIZIEREN 👻

Q

Suchen

#### Start / Hauptmenü 🔻 / Anmelden

dbt

Sie sind zur Zeit als Gast angemeldet.

Bitte wählen Sie:

Uni-Login

70

• Anmelden mit dem Login Ihrer Hochschule

Anmeldung für Benutzer der FSU Jena, TU Ilmenau, Uni Erfurt und Hochschule Nordhausen.

#### DBT-Login

Anmeldung mit lokaler Nutzerkennung

Diese Kennung gilt nur für diese Anwendung.

#### Ich habe noch keine Benutzerkennung

Benutzerkennung anlegen

Sie können sich hier selbst eine neue Benutzerkennung nur für diese Anwendung erstellen, sollten Sie Gaststudenten/-hörer (der FSU Jena, TU Ilmenau, Uni Erfurt) oder Mitglied einer externe Einrichtung sein.

Abbrechen

Impressum | Datenschutzerklärung | Kontakt

© 2000 - 2020 UrMEL. Alle Rechte vorbehalten. 🜖

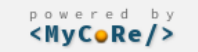

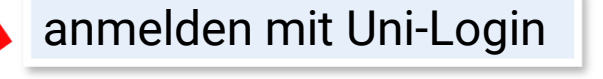

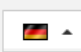

| <b>DFN-AAI</b>                                              | DFN                                                  |                        |
|-------------------------------------------------------------|------------------------------------------------------|------------------------|
|                                                             | DEUTSCHES FORSCHUNGSNETZ                             |                        |
| DFN-AAI   Impressum   Datenschutz<br>Drganisation auswählen |                                                      | entsprechende          |
| Um auf den Dienst <b>Digitale Bibliothek Thür</b> i         | i <b>ngen</b> zuzugreifen, wählen od schen Sie bitte | Organisation auswählen |
| die Organisation, der Sie angenoren.                        |                                                      |                        |
| Friedrich-Schiller-Universität Jena                         | ✓ Auswählen                                          |                        |

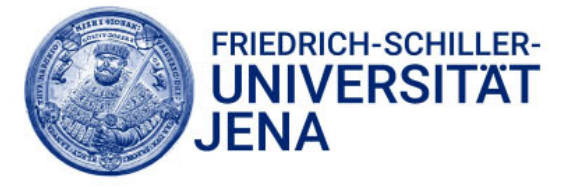

| Login                                                                                     |                                        |                           |                  |
|-------------------------------------------------------------------------------------------|----------------------------------------|---------------------------|------------------|
| Clear prior granting of permission<br>for release of your information to this<br>service. |                                        | Anschließend wählen Sie   | Login            |
| Don't Remember Login                                                                      |                                        | URZ-Benutzerkurzei und Pa | asswort eingeben |
| Password                                                                                  |                                        |                           |                  |
| ihrbenutzerkürzel                                                                         | > Need Help?                           |                           |                  |
| Username                                                                                  | <ul> <li>Forgot your passwo</li> </ul> | ord?                      |                  |
| Login to Digitale Bibliothek<br>Thüringen                                                 |                                        |                           |                  |

Digitale Bibliothek Thüringen (Publikationsserver)

## E-Publikationen

dbt

Ein Grundprinzip der Veröffentlichung der Dokumente in der DBT ist der Open-Access-Gedanke. Auch Sie können Ihre elektronischen Publikationen in der DBT veröffentlichen. Neben der weltweiten Verfügbarkeit im Internet wird auch die Langzeitverfügbarkeit Ihrer Publikation gewährleistet.

### Wissenschaftliche Abschlussarbeiten

In der DBT werden alle digital abgegebenen Dissertationen und Habilitationen sowie bestimmten Kriterien genügende Studienabschlussarbeiten abgelegt. Hier finden Sie alle notwendigen Informationen zur Abgabe Ihrer Dissertation, Habilitation und Studienabschlussarbeiten an Ihrer jeweiligen Hochschule.

## Elektronische Semesterapparate

Ein elektronischer Semesterapparat stellt alle vom Dozenten ausgewählten Materialien, digitalisierte Kopiervorlagen und Links zu weiteren Ressourcen mittels passwortgeschütztem Zugang für die studentischen Teilnehmer einer Lehrveranstaltung online bereit. Die in den Apparaten gelisteten Bücher aus dem Bestand der Bibliothek stehen zur Präsenznutzung vor Ort zur Verfügung.

## Vorlesungsmitschnitte

Durch das Multimediazentrum werden aktuelle Vorlesungsmitschnitte mit synchron ablaufender Präsentation angefertigt und in der DBT abgelegt. Es ist bereits eine große Anzahl aus vielen Fachgebieten verfügbar. Außerdem werden Tagungen, Workshops und universitäre Veranstaltungen aufgezeichnet.

## Sie sind nun angemeldet

Impressum | Datenschutzerklärung | Kontakt

© 2000 - 2020 UrMEL. Alle Rechte vorbehalten. 📵

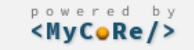

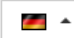

Q

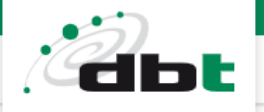

E-Publikationen

Ein Grundpri Open-Access Publikatione Verfügbarkeit im Interr gewährleistet.

## 🕿 Wissenschaftliche Abschlussarbeiten

In der DBT werden alle digital abgegebenen Dissertationen und Habilitationen sowie bestimmten Kriterien genügende Studienabschlussarbeiten abgelegt. Hier finden Sie alle notwendigen Informationen zur Abgabe Ihrer Dissertation, Habilitation und Studienabschlussarbeiten an Ihrer jeweiligen Hochschule.

Dokumente einreichen Leitlinien

Vertragsbedingungen

## nische Semesterapparate

Ein elektronischer Semesterapparat stellt alle vom Dozenten ausgewählten Materialien, digitalisierte Kopiervorlagen und Links zu weiteren Ressourcen mittels passwortgeschütztem Zugang für die studentischen Teilnehmer einer Lehrveranstaltung online bereit. Die in den Apparaten gelisteten Bücher aus dem Bestand der Bibliothek stehen zur Präsenznutzung vor Ort zur Verfügung.

## Vorlesungsmitschnitte

Durch das Multimediazentrum werden aktuelle Vorlesungsmitschnitte mit synchron ablaufender Präsentation angefertigt und in der DBT abgelegt. Es ist bereits eine große Anzahl aus vielen Fachgebieten verfügbar. Außerdem werden Tagungen, Workshops und universitäre Veranstaltungen aufgezeichnet.

Impressum | Datenschutzerklärung | Kontakt

© 2000 - 2020 UrMEL. Alle Rechte vorbehalten. 🜖

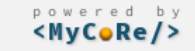

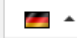

Q

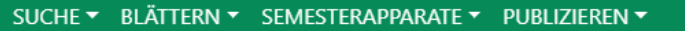

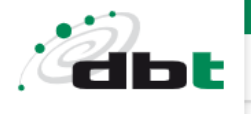

Q

Start / Hauptmenü 🔻 / Start / Publizieren

## Publizieren

## Publikationstyp festlegen

Bitte wählen sie den Typ der Publikation aus. Anschließend werden sie auf das passende Eingabeformular weitergeleitet.

| Publikation aus                  | Artikel / Aufsatz<br>Forschungsergebnisse<br>Hausinterne Veröffentlichung | •   |                            | Für Unterdokumente<br>"Film/Video" auswählen |
|----------------------------------|---------------------------------------------------------------------------|-----|----------------------------|----------------------------------------------|
|                                  | Presseerklärung<br>Fachliche Stellungnahme                                |     |                            |                                              |
| Publikation aus                  | Lehrmaterial<br>Vorlesungsmaterial<br>Kurs- und Seminarmaterial<br>Buch   |     | f oder GVK im <sub>l</sub> | Für Überdokumente<br>"Serie" auswählen       |
|                                  | Zeitschrift<br>Zeitung<br>Serie<br>Interview<br>Forschungsdaten           | ł   |                            |                                              |
| Impressum   Datenschutzer        | Patent                                                                    | - 1 |                            |                                              |
| © 2000 - 2020 UrMEL. Alle Rechte | Tondokument<br>Film / Video                                               |     |                            | <b>—</b> •                                   |
|                                  | Bild<br>Sendung<br>Vorlesung                                              | Ţ   | CoRe/>                     |                                              |

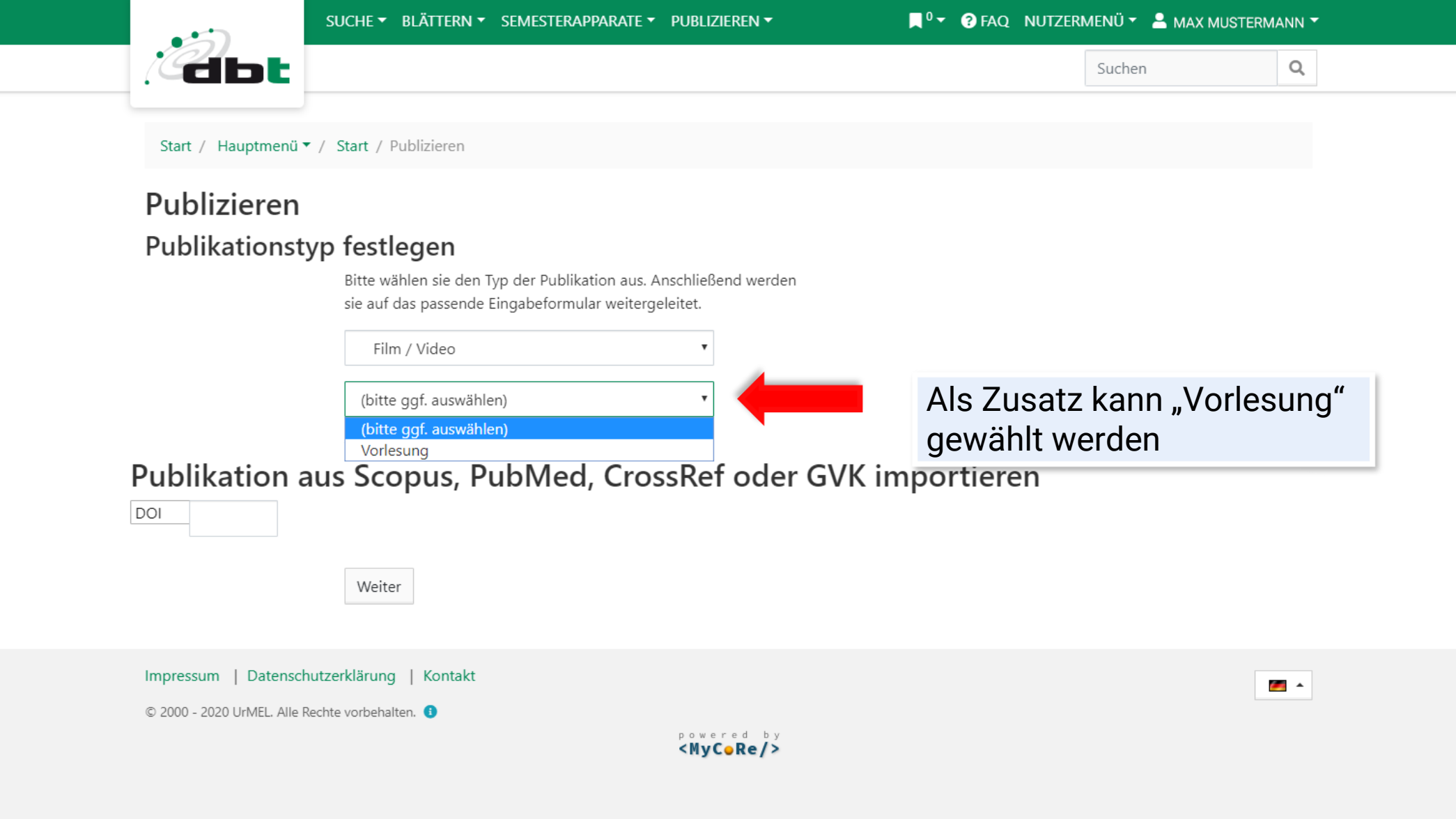

|               | SUCHE 🔻 BLÄT    | TERN ▼ SEMESTERAPPARATE ▼ PUBLIZIEREN ▼ |          | r ? FAQ N | IUTZE  | RMEN | Ü 🔻 💄 MAX MUSTERMANN 🏲    |
|---------------|-----------------|-----------------------------------------|----------|-----------|--------|------|---------------------------|
| dbt           |                 |                                         |          |           |        | Su   | chen Q                    |
| Eingabefo     | rmular          | für Film / Video in Vo                  | orlesung | J         |        |      | Hier müssen die Metadaten |
|               | Untertitel:     |                                         |          |           | i<br>; | ]    | eingegeben werden         |
| Autor(in)     | •               | Nachname, Vorname                       | Suche    | en 🔻      | i      | +    | -                         |
| Datum c       | der Aufnahme:   | JJJJ-MM-TT                              |          |           | i      | ]    |                           |
| Geo           | grafischer Ort: |                                         |          | Suchen    | i      | +    | -                         |
| Geographische | e Koordinaten:  |                                         |          |           | i      |      |                           |
|               |                 | OpenStreetMap                           |          |           |        |      |                           |
|               | Sprache:        | Deutsch                                 |          | •         | i      | +    | -                         |
| Sachgru       | ppe der DNB :   | (bitte wählen)                          |          | •         | i      | +    | -                         |
|               | Schlagwort:     |                                         |          | Suchen    | i      | +    | -                         |
| Abstract,     | Beschreibung:   |                                         |          |           | i      |      |                           |
|               |                 |                                         |          |           |        |      |                           |
|               | l izenz ·       |                                         |          | 1         | •      |      |                           |
|               |                 | (bitte wählen)                          |          | •         | i      | ]    |                           |
|               | Einrichtung :   | (bitte ggf. wählen)                     |          | •         | i      |      |                           |
|               | Anmerkung:      |                                         |          |           | i      |      |                           |

|                               | •••         | SUCHE 🔻 BLÄT     | TERN ▼ SEMESTERAPPARATE ▼ PUBLIZIEREN ▼ | <b>■</b> <sup>0</sup> <b>-</b> ? FAQ | 😯 FAQ NUTZERMENÜ 🔻 💄 MAX MUSTERMANN 🏲 |                  |  |  |  |
|-------------------------------|-------------|------------------|-----------------------------------------|--------------------------------------|---------------------------------------|------------------|--|--|--|
|                               | dbt         |                  |                                         |                                      | Suchen                                | Q                |  |  |  |
|                               | Eingabefo   | ormular          | für Film / Video in Vor                 | lesung                               |                                       |                  |  |  |  |
|                               | -           | Titel:           | Aussagekräftiger Titel                  |                                      | i                                     | aussagekräftigen |  |  |  |
|                               |             | Untertitel:      |                                         |                                      | i                                     | The vergeben     |  |  |  |
|                               | Autor(in)   | v                | Mustermann, Max                         | Suchen 🔻                             | i + -                                 |                  |  |  |  |
|                               | Datum       | n der Aufnahme:  | 2020-04-02                              |                                      | i                                     | Datum der        |  |  |  |
|                               | Ge          | ografischer Ort: |                                         | Suchen                               | i + -                                 | Aufnahme         |  |  |  |
| Name des<br>Autoren eingeben  | Geographisc | he Koordinaten:  |                                         |                                      | i                                     |                  |  |  |  |
| , all of the second second    |             |                  | OpenStreetMap                           |                                      |                                       |                  |  |  |  |
|                               |             | Sprache:         | Deutsch                                 | ¥                                    | i + -                                 | Sprache          |  |  |  |
|                               | Sachgi      | ruppe der DNB :  | 000 Allgemeines, Wissenschaft           | ٣                                    | i + -                                 | wählen           |  |  |  |
|                               |             | Schlagwort:      |                                         | Suchen                               | i + -                                 |                  |  |  |  |
| Passende Sachgru<br>auswählen | Abstrac     | t, Beschreibung: |                                         |                                      | i                                     |                  |  |  |  |
|                               |             | Lizenz :         | Alle Rechte vorbehalten                 |                                      | i (                                   | Lizenz auswählen |  |  |  |
| Einrichtung                   |             | Einrichtung :    | Friedrich-Schiller-Universität Jena     | •                                    | i                                     |                  |  |  |  |

i

auswählen

Anmerkung:

|                            |                                                                                                    | SUCHE▼ BLÄT                                                                                                    | TERN ▼ SEMESTERAPPARATE ▼ PUBLIZIERI                                                                                                    | EN ▼ 📃 <sup>0</sup> ▼ 😯 FAQ                                                                                                    | NUTZERM                                                  | Menü 🔻 💄 Max Mus' | TERMANN 👻                                                                                                 |
|----------------------------|----------------------------------------------------------------------------------------------------|----------------------------------------------------------------------------------------------------|----------------------------------------------------------------------------------------------------|----------------------------------------------------------------------------------------------------|----------------------------------------------------------|-------------------|----------------------------------------------------------------------------------------------------|
|                            | dbt                                                                                                    |                                                                                                    |                                                                                                    |                                                                                                    |                                                          | Suchen            | Q                                                                                                    |
| Zustimmen und<br>Speichern | erschienen in Vorlesur<br>Autor(in)<br>Vorle<br>Dürfen wir veröffentlic<br>Ich habe den Veröffe<br>Insbesondere versich<br>Rechte Dritter, insbes | Lizenz :<br>Einrichtung :<br>Anmerkung:<br>ng:<br>Titel:<br>Einrichtung :<br>Semester:<br>esungsnummer:<br>then?<br>ntlichungsvertrag g<br>ere ich, dass mit de<br>sondere aus dem ge | Alle Rechte vorbehalten         Friedrich-Schiller-Universität Jena         J         Theorien psychometrischer Tests (Somm<br>Test MMZ         Software- und IT Management (Sommer<br>2. Vorlesung (02.11.2019): Transite im So         01         velesen und stimme ihm zu.<br>rr Bereitstellung dieses Werkes keine<br>eltenden Urheberrecht, verletzt werden. | nersemester 2006)<br>rsemester 2020)<br>onnensystem und bei Exoplaneten<br>Mit der Vorlesur<br>kann die Sortier<br>werden<br>(höchste Zahl s | i<br>i<br>i<br>i<br>i<br>i<br>i<br>i<br>i<br>i<br>teht z | + -               | Wenn bereits ein<br>Überdokument<br>existiert, kann<br>hier das<br>Unterdokument<br>hinzugefügt<br>werden |
|                            | Impressum   Datensch                                                                                                    | utzerklärung   Ko                                                                                                    | ntakt                                                                                                    |                                                                                                    |                                                          |                   |                                                                                                    |

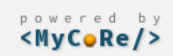

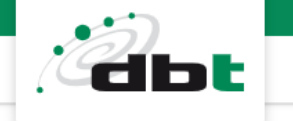

Einordnung

Q

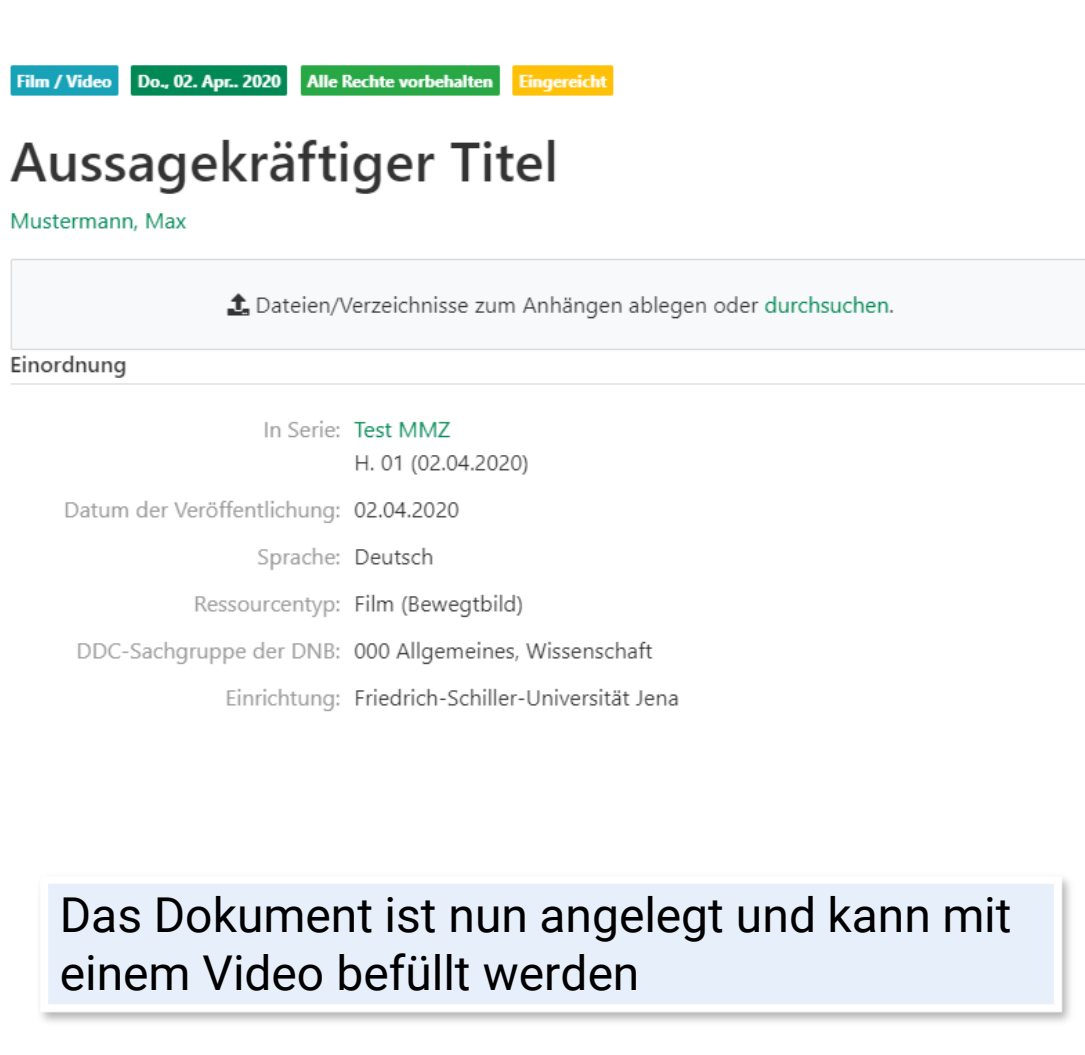

|                                                                                                    | 🌣 Aktionen 🔻                                                            |
|----------------------------------------------------------------------------------------------------|-------------------------------------------------------------------------|
| Zitieren                                                                                             |                                                                         |
| ■ ¥ f 요                                                                                              | in X P i                                                                |
| <b>Zitierform: ①</b><br>Mustermann, Max: A                                                           | ussagekräftiger Titel. 2020.                                            |
| Zitier-                                                                                              | Link kopieren                                                           |
| Rechte                                                                                               |                                                                         |
| Nutzung un<br>Alle Rech                                                                              | d Vervielfältigung:<br>nte vorbehalten                                  |
| Evenert                                                                                              |                                                                         |
| export                                                                                               |                                                                         |
| BibTeX, MODS, MARO                                                                                   | CXML, RIS, ISI, PICA, CSV,                                              |
| BibTeX, MODS, MARO<br>DC<br>Systeminformatio                                                         | CXML, RIS, ISI, PICA, CSV,                                              |
| BibTeX, MODS, MARG<br>DC<br>Systeminformatio                                                         | CXML, RIS, ISI, PICA, CSV,<br><b>n</b><br>eingereicht                   |
| BibTeX, MODS, MARO<br>DC<br>Systeminformatio<br>Publikationsstatus:<br>Erstellt am:                  | CXML, RIS, ISI, PICA, CSV,<br>n<br>eingereicht<br>02.04.2020 - 08:29:56 |
| BibTeX, MODS, MARG<br>DC<br>Systeminformatio<br>Publikationsstatus:<br>Erstellt am:<br>Erstellt von: | n<br>eingereicht<br>02.04.2020 - 08:29:56<br>te27huz@uni-jena.de        |

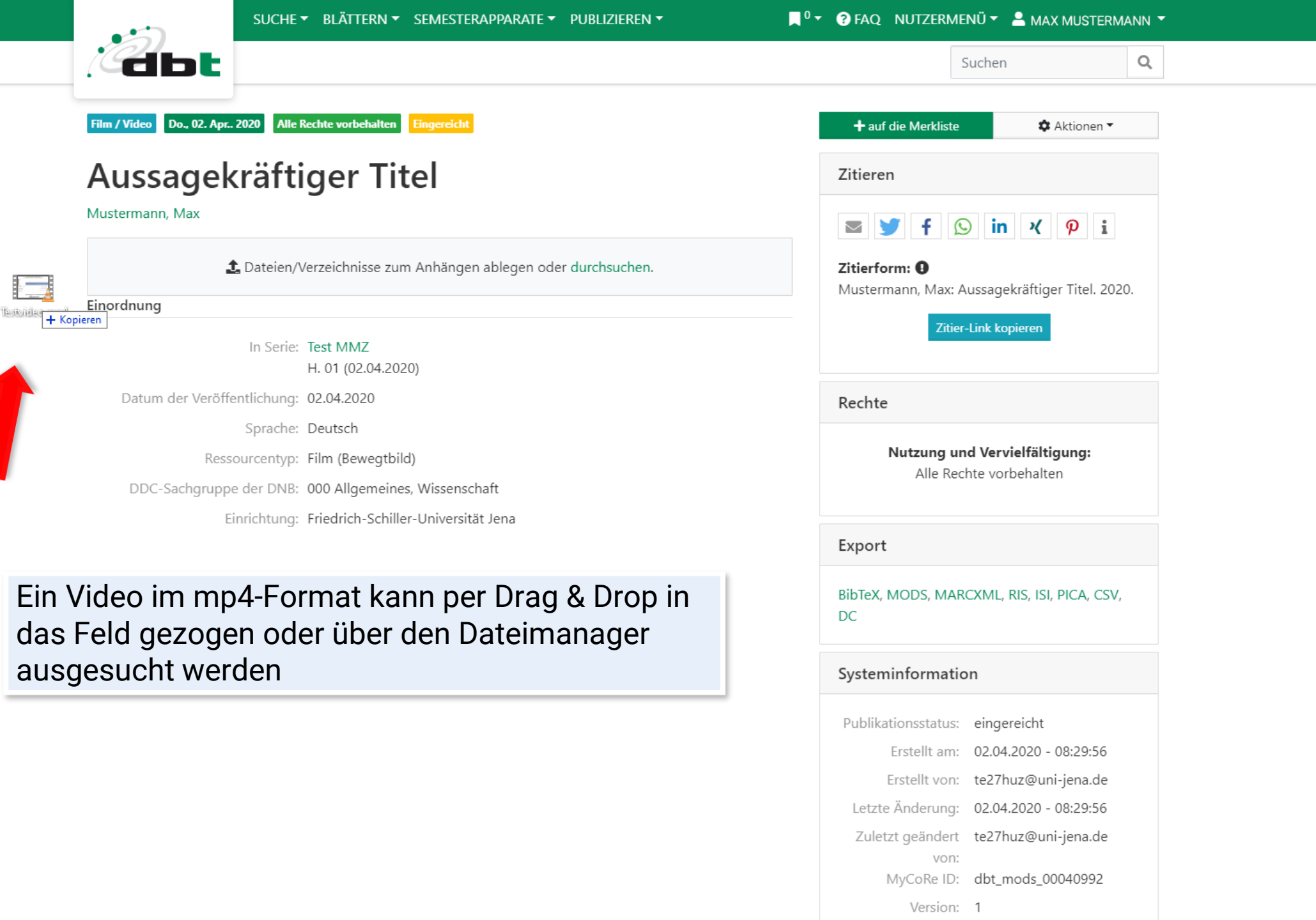

| •                          | SUCHE 🔻 BLÄTTERN 🔻 SEMESTERAPPARATE 👻 PUBI      | LIZIEREN 🔻     | <sup>0</sup> ▼ ? FAQ NUTZERN      | MENÜ 🔻 💄 MAX MUSTERMA                      | NN 🔻           |         |   |  |
|----------------------------|-------------------------------------------------|----------------|-----------------------------------|--------------------------------------------|----------------|---------|---|--|
| dbt                        |                                                 |                |                                   | Suchen                                     | Q              |         |   |  |
| Film / Video Do., 02. Apr. | 2020 Alle Rechte vorbehalten Eingereicht        |                | + auf die Merklist                | te 🌣 Aktionen 🔻                            |                |         |   |  |
| Aussagel                   | kräftiger Titel                                 |                | Zitieren                          |                                            |                |         |   |  |
| Mustermann, Max            | durc                                            | hsuchen        | Zitierform: 9<br>Mustermann, Max: | Sin X P i<br>Aussagekräftiger Titel. 2020  |                |         |   |  |
| Einordnung                 |                                                 |                | Rechte                            |                                            |                |         |   |  |
|                            | In Serie: Test MMZ<br>H. 01 (02.04.2020)        |                | <b>Nutzung</b> u<br>Alle Re       | und Vervielfältigung:<br>echte vorbehalten |                |         |   |  |
| Datum der Veröff           | entlichung: 02.04.2020                          |                |                                   |                                            |                |         |   |  |
|                            | Sprache: Deutsch                                |                | Export                            |                                            |                |         |   |  |
| Ress                       | ourcentyp: Film (Bewegtbild)                    |                | Export                            |                                            |                |         |   |  |
| DDC-Sachgrupp              | e der DNB: 000 Allgemeines, Wissenschaft        |                | BibTeX, MODS, MA                  | ARCXML, RIS, ISI, PICA, CSV,               |                |         |   |  |
| E                          | inrichtung: Friedrich-Schiller-Universität Jena | Datei-Upload   | DC                                |                                            |                |         |   |  |
|                            |                                                 | 1              |                                   |                                            | 0              | Bytes/s | > |  |
|                            |                                                 | /Testvideo.mp4 |                                   | 21.                                        | 7 MB / 50.6 MB |         | > |  |
| Das Vic<br>DBT-Se          | leo wird auf den <b>een</b>                     |                |                                   |                                            |                |         |   |  |

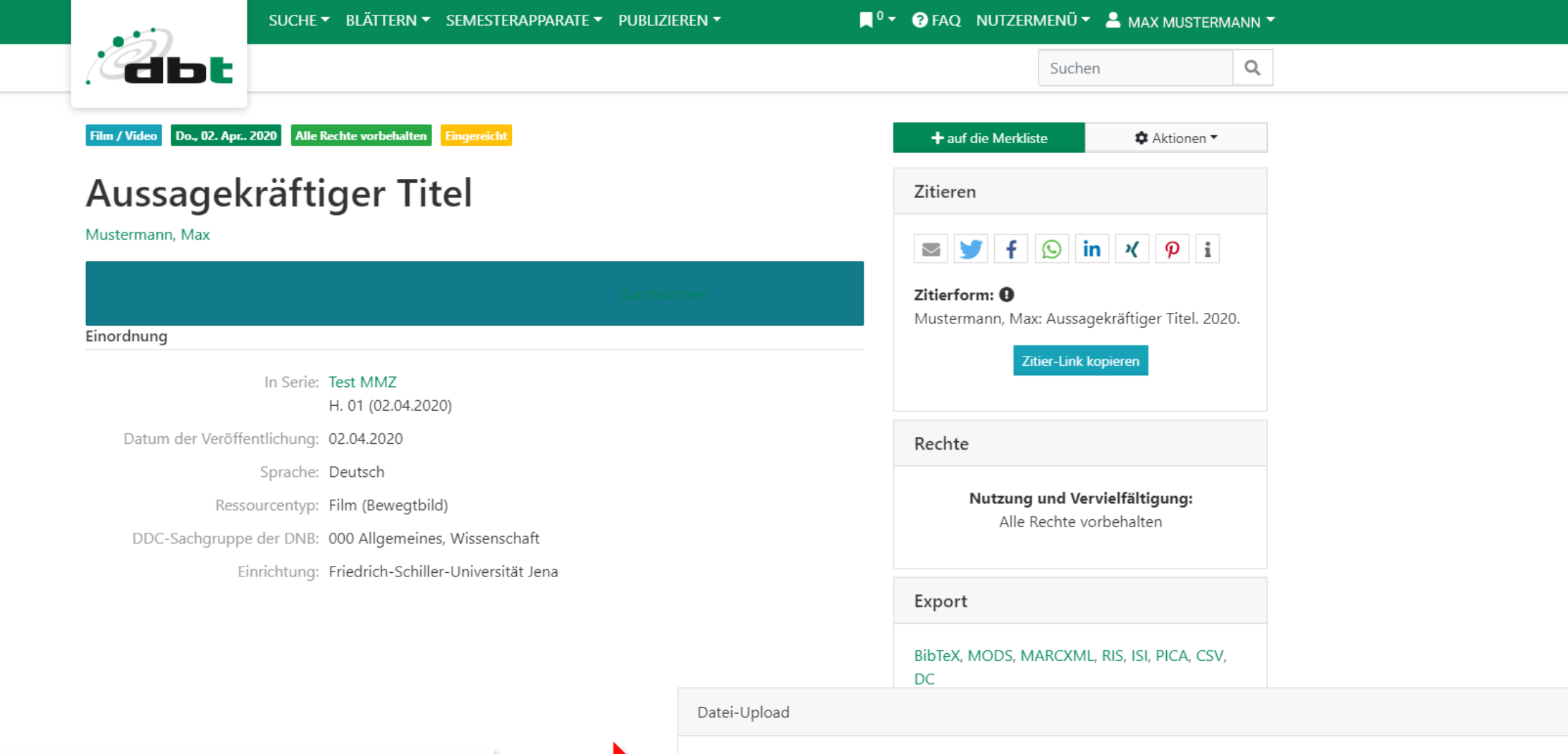

Das Hochladen wird auf dem Server abgeschlossen, dies kann einige Minuten dauern

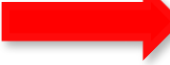

Das Hochladen der Dateien wird auf dem Server abgeschlossen.

0

0 Bytes/s

×

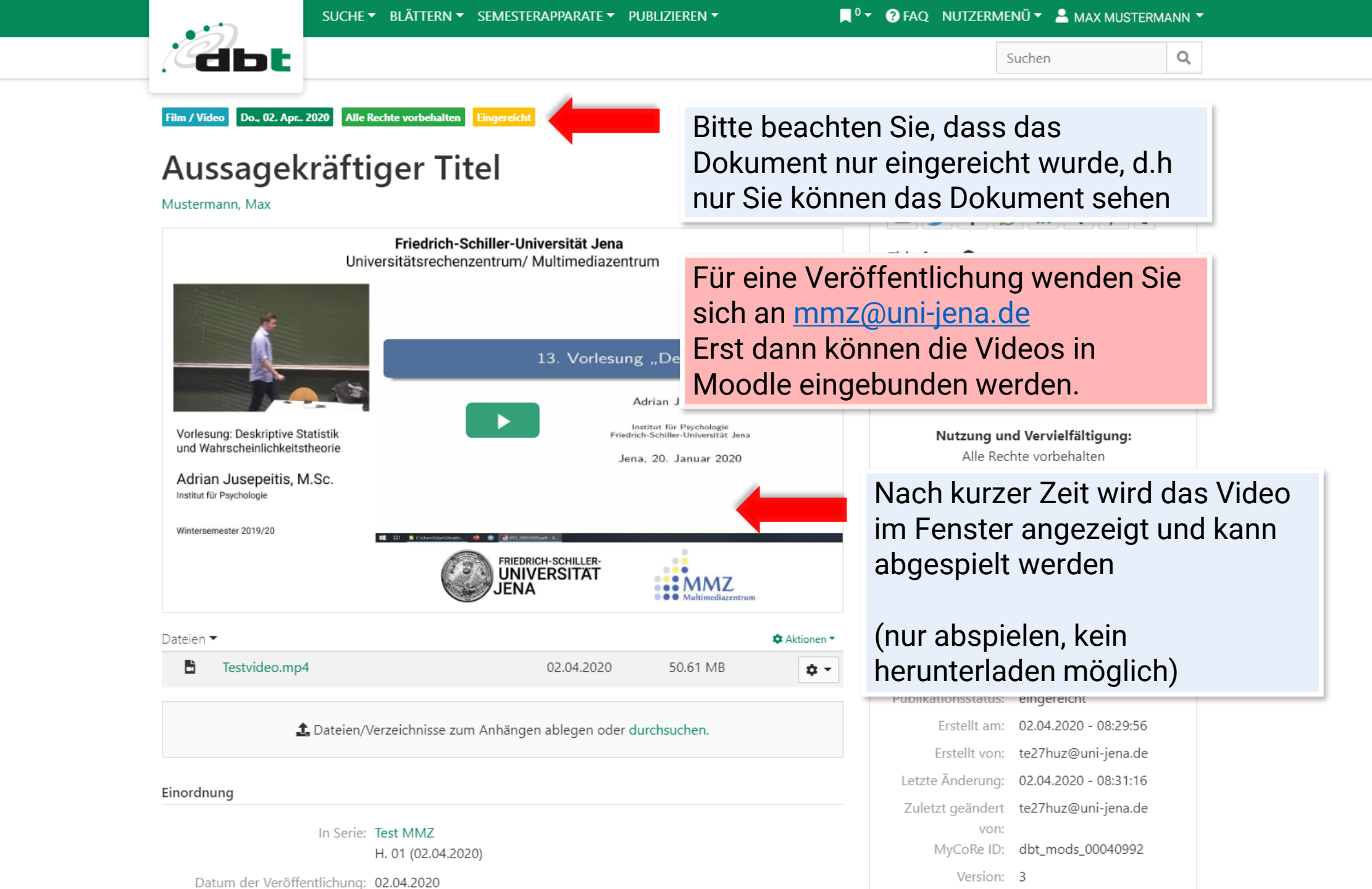